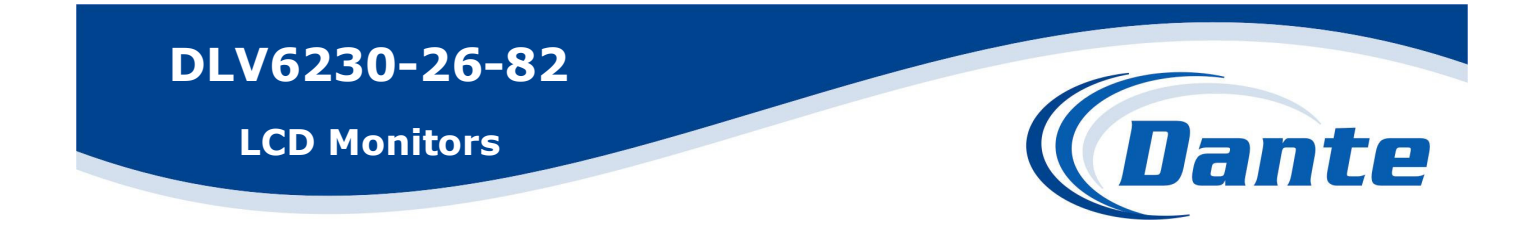

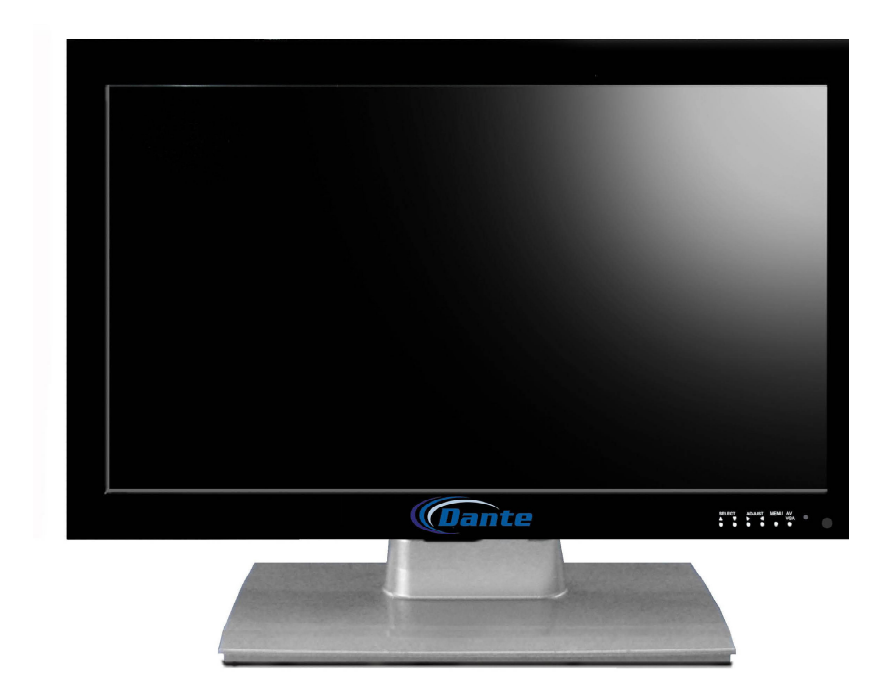

Installation and Operations Manual

Model Number: DLV6230-26, to DLV6230-82

Description: 26" to 82" Large

LCD Monitors

### **26inch-82inch LCD monitors**

### **INSTRUCTION MANUAL**

### Panel control and interfaces introduction

Panel control introduction

- 1. control introduction
  - (1) Infrared receiver interface (REM)
  - (2) MENU
  - (3) INPUT
  - (4) UP+
  - (5) DOWN-
  - (6) Sound reduce LEFT)
  - (7) Sound increase (RIGHT)
  - (8) POWER
- 2. Front side's indicator introduction, if has signal input will be in green, if not it will be in red
- $[\Box]$ Interfaces introduction

#### diagram

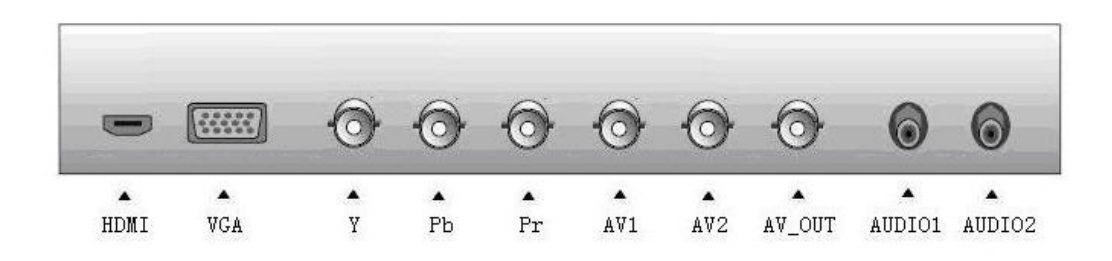

Interface introduction:

- 1 HDMI HD digital interface, It's compatible with DVI digital interface.
- 2 VGA Can connect with PC
- 3 Y, Pb, Pr HD video input interface, 5 signals into 1 and input
- 4 AV1, AV1 Normal video signal input
- 5 AUDIO1 VGA signal corresponding audio input
- 6 AUDIO2 YpbPr, AV1, AV2 corresponding audio input

# **Remote controller introduction**

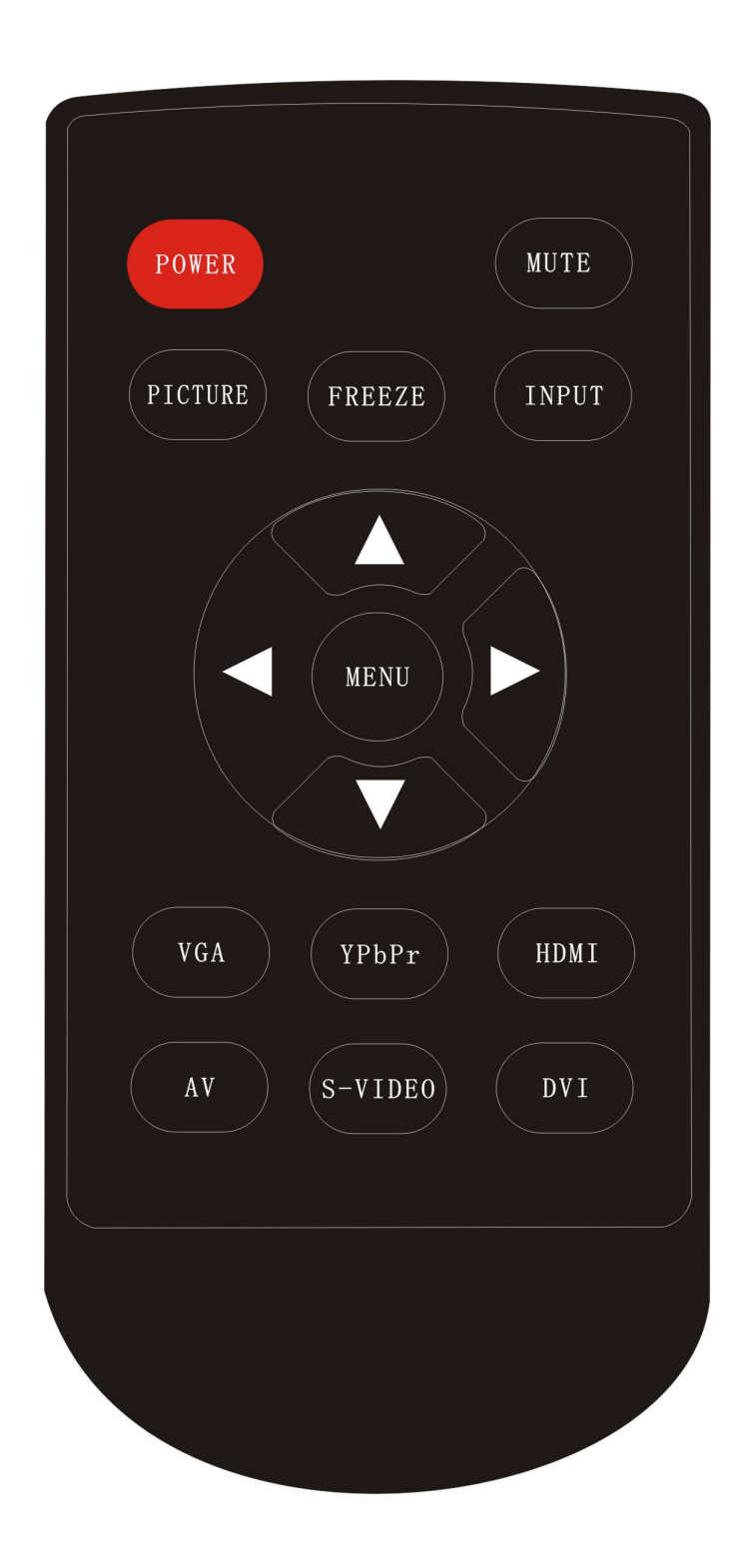

### **Buttons functions**

| 1.POWER    | Power off/on                          |
|------------|---------------------------------------|
| 2.MUTE     | Sounds on/off                         |
| 5.PICTURE  | Image mode choose                     |
| 20.FREEZE  | image suspend                         |
| 8.INPUT    | Inputs menu                           |
| 9.UP ↑     | Menu up choice                        |
| 10.DOWN ↓  | Menu down choice                      |
| 11.RIGHT→  | Menu contents change/sound increase   |
| 12.LEFT←   | Menu contents changte/sound reduction |
| 9.MENU     | Main menu                             |
| 11.VGA     | VGA signal                            |
| 12.YPbPr   | YpbPr signal                          |
| 13.HDMI    | HDMI signal                           |
| 14.AV      | AV signal                             |
| 15.S-VIDEO | S-VIDEO signal                        |
| 16.DVI     | DVI signal                            |

Special introduction:

# 1 RIGHT→ This button in all functions also has the function for entering.

### Monitor connect with all kinds of signals 1. Connect with PC

Connecting monitor with PC, user may get HD images and souds, procedure: ■Make sure monitor and PC's power are off

■Connect D mode 15 pin VGA interface with PC's VGA interface. The other side should connect monitor's DB15 VGA interface, then tighten the screw ■Power interface is universal 100 to 250VAC

■ First step, turn on the montir power, then turn on power to the PC ■ Set monitor's input display mode into RGB mode with panel or remote controller's "input" button

■May use panel or remote controller's left/right button to adjust the sounds, or with "Mute" button to shut off the sounds.

■May use panel or remote controller's power button to shut off the monitor.

# **2.** Connecting with AV equipments (AV video, S-video, Ypbpr, HDMI)

Procedure:

■Maki sure monitor and DVD's power are both off

■Connect DVD's Y/C video or AV video with the corresponding interface on monitor

■Connect AV equipment with corresponding interface of monitor by audio cables

■Set the monitor's input display mode into S-video or CVBS (AV) display mode with panel or remote controller's "input" button

■May use panel or remote controller's left/right button to adjust the sounds, or with mute button to shut off the sounds

■May use panel or remote controller's power button to shut off the monitor ■Remark: HDMI is digital HD signal, so we need one HDMI cable to support 1080P video output and audio output

### **Connecting TV signal**

Procedure:

■Mak sure monitor's power is off

■Connect CATV's RF radio frequency signal to monitor's corresponding 75 Ohm ANT interface.

■Turn monitor power on

■Set monitor's input display mode into TV mode with panel or remote controller's "input"button. Then open menu and search automatically

■May adjust sounds with panel or remote controller's left/right button

■May change TV channes with "Up/down" buttons

■May shut off the monitor with panel or remote controller's "power" button

## OSD basic adjustments

# 1. PC/HDMI mode OSD adjustment

- 1. Press menu will come out OSD menu
- 2. Press up/down can choose different submenu, totally six submenu
- 3. Press left/right, entering submenu, details below:

| Functions              | Introduction                                                                                                    |
|------------------------|----------------------------------------------------------------------------------------------------|
| PC                     | <ol> <li>Under main menu, choose "Enter"</li> <li>Base on menu's information, choose correspoing options</li> <li>Then press VOL+ to go the setup menu. Second class menu.</li> <li>Choose "Exit" then quit</li> </ol>                 |
| Sounds                 | <ol> <li>Under main menu, Choose "Enter"</li> <li>Base on menu's information, choose corresponding options</li> <li>Then press VOL+ to go the setup menu. Second class menu</li> <li>Choose "sound" then quit</li> </ol>               |
| Geometry<br>correction | <ol> <li>Under main menu, Choose "Enter"</li> <li>Base on menu's information, choose corresponding options</li> <li>Then press VOL+ to go the setup menu. Second class menu</li> <li>Choose "geometry correction" then quit</li> </ol> |
| Advanced<br>setup      | <ol> <li>Under main menu, Choose "Enter"</li> <li>Base on menu's information, choose corresponding options</li> <li>Then press VOL+ to go the setup menu. Second class menu</li> <li>Choose "advanced setup" then quit</li> </ol>      |
| Menu setup             | <ol> <li>Under main menu, Choose "Enter"</li> <li>Base on menu's information, choose corresponding options</li> <li>Then press VOL+ to go the setup menu. Second class menu</li> <li>Choose "menu setup" then quit</li> </ol>          |

### 2. AV, S-VIDEO, YPbPr mode OSD adjustment:

- 1. Press "Enter" then will come out OSD menu
- 2. Press left/right, may choose different submenus (5 total)
- 3. Press "down", go into submenu, details below:

| Functions | Introduction                                                                                                    |
|-----------|----------------------------------------------------------------------------------------------------|
|           | 1. Under main menu, Choose "Enter"                                                                                             |
| Image     | 2. Base on menu's information, choose corresponding options                                                                    |
|           | 3. Then press VOL+ to go the setup menu. Second class menu.                                                                    |
|           | 4. Choose "image" then quit                                                                                                    |
|           | 1. Under main menu, Choose "Enter"                                                                                             |
| sounds    | 2. Base on menu's information, choose corresponding options                                                                    |
|           | 3. Then press VOL+ to go the setup menu. Second class menu.                                                                    |
|           | 4. Choose "sound" then quit                                                                                                    |
|           | 1. Under main menu, Choose "Enter"                                                                                             |
| Advanced  | 2. Base on menu's information, choose corresponding options                                                                    |
| setup     | 3. Then press VOL+ to go the setup menu. Second class menu.                                                                    |
|           | 4. Choose "advanced setup" then quit                                                                                           |
|           | 1 Under main menu. Choose "Enter"                                                                                              |
| Мерц      | 2 Base on menu's information, choose corresponding options                                                                     |
| setun     | 2. Dase on mend s miorination, choose corresponding options<br>3. Then press VOI $\pm$ to go the setup menu. Second class menu |
| setup     | 4. Choose "many setup" then quit                                                                                               |
|           | 4. Choose menu selup then quit                                                                                                 |

Remark:

- 1. Automatic adjustments (only in PC mode), include correct phase, clock, horizontal and vertical positions
- 2. Languages choose preferred language
- 3. Signal options

When user wants to choose the type of signals, PC mode (RGB analog signal), 2 AV video signals (2 video input), 1 video output, s-video (optional), 1 YPBPR, HDMI, DVI

# 3. PC Display mode

|     |              | Horizontal | Vertical  | Pixel   | Synchronous |
|-----|--------------|------------|-----------|---------|-------------|
| No. | Display mode | frequency  | frequency | clock   | Signal      |
|     |              | kHz        | Hz        | MHz     | charges     |
| 1   | 640×350/70   | 31.469     | 70.087    | 25.175  | +/-         |
| 2   | 720×400/70   | 31.469     | 70.087    | 28.322  | -/+         |
| 3   | 640×480/60   | 31.469     | 59.941    | 25.175  | -/-         |
| 4   | 640×480/72   | 37.861     | 72.809    | 31.500  | -/-         |
| 5   | 800×600/60   | 37.879     | 60.317    | 40.000  | +/+         |
| 6   | 800×600/70   | 44.490     | 70.000    | 44.850  | +/-         |
| 7   | 800×600/72   | 48.077     | 72.188    | 50.000  | +/-         |
| 8   | 800×600/75   | 46.875     | 75.000    | 49.500  | +/-         |
| 9   | 1024×768/60  | 48.363     | 60.004    | 65.000  | -/-         |
| 10  | 1024×768/70  | 56.476     | 70.069    | 75.000  | -/-         |
| 11  | 1024×768/72  | 58.200     | 72.000    | 77.000  | -/-         |
| 12  | 1024×768/75  | 60.023     | 75.029    | 78.750  | +/+         |
| 13  | 1280×768/60  | 47.776     | 59.870    | 79.500  | -/+         |
| 14  | 1280×768/75  | 60.289     | 74.893    | 102.250 | -/+         |
| 15  | 1280×1024/60 | 60.680     | 57.030    | 100.000 | +/+         |
| 16  | 1280×1024/75 | 79.976     | 75.025    | 135.000 | +/+         |
| 17  | 1366×768/60  | 47.720     | 59.799    | 84.750  | -/+         |
| 18  | 1440×900/60  | 55.469     | 59.901    | 88.750  | +/-         |
| 19  | 1680×1050/60 | 65.290     | 59.954    | 146.250 | -/+         |
| 20  | 1600×1200/60 | 75.000     | 60.000    | 162.000 | +/+         |
| 21  | 1920×1200/60 | 74.038     | 59.950    | 154.000 | +/-         |

### Parameters

| Items                          |       | specification                  |  |  |
|--------------------------------|-------|--------------------------------|--|--|
| Panel                          |       | LCD TFT                        |  |  |
| Brightness                     |       | Base on panel                  |  |  |
| Panel backlight's working life |       | Base on panel                  |  |  |
| Viewing aera                   |       | Base on panel                  |  |  |
| PC input                       |       | Horizontal frequency: 30~80kHz |  |  |
|                                |       | Vertical frequency: 60~75Hz    |  |  |
| Resolution                     |       | Base on panel                  |  |  |
| AV video format                |       | NTSC,PAL                       |  |  |
| HDMI video format              |       | 720P,1080I,1080P               |  |  |
| input                          | PC    | DB15VGA input                  |  |  |
|                                | Video | 2 composite video inputs, 1    |  |  |
|                                |       | composite output.              |  |  |
|                                | YPBPR | 1 YPBPR                        |  |  |
|                                | HDMI  | HDMI                           |  |  |
|                                | Audio | Audio 1 (VGA audio input)      |  |  |
|                                |       | Audio 2 (video audio input)    |  |  |
| Public playing                 |       | 2x6W                           |  |  |
| OSD language                   |       | Chinese.English                |  |  |
| Power                          |       | 100-250VAC universal input,    |  |  |
|                                |       | American or Euro plug          |  |  |

# **Trouble Shooting**

Please check this chapter and if cannot solve problem, please contact our after-sale service center.

| Questions                                                 | Need to check by yourself                                                                                                    |
|-----------------------------------------------------------|----------------------------------------------------------------------------------------------------|
| No images                                                 | Check monitor or PC's Power plug and input power availability                                                                                        |
| "No signal"                                               | Check the VGA cable connection and the input power to PC                                                                                             |
| Image is not centered on screen                           | Using "Auto-correction" or manual<br>adjustment with"horizontal postion"<br>and "vertical position" (only under PC<br>mode)                          |
| Images are too bright or too dark                         | With best "colour temperature"<br>then use auto-adjustment or manual<br>adjustment with "RGB"                                                        |
| After shut down "windows" there are lines of interference | Using "Auto-correction" or manual adjustment with "phase" and "clock" (only for under PC mode)                                                       |
| "RGB setup" does not work                                 | Check "color temperture", find out if<br>it is in status of "USER", only under<br>this condition user can adjust "RGB<br>setup" (only under PC mode) |
| Cannot search TV channels or AV signals                   | Check TV radio frequency cables or<br>AV signals's connection, if not, try it<br>again (only under TV or AV mode)                                    |